## Quick Start Guide - Creating staff accounts (PowerSchool Version)

## Importing Staff from PowerSchool (PowerSchool Mode Only)

In PowerSchool mode the Conference Manager can import the desired staff accounts from PowerSchool rather than using the ADD STAFF MEMBER button. When a staff member is imported, an account is created and linked to PowerSchool. The staff member will receive an email informing them of the account along with the link to the Conference Manager, their username and a temporary password. It is important the staff member complete the required account fields by entering in their teaching assignment, room location of conference, and virtual conference link if applicable.

Follow these steps to import and create staff accounts in the Conference Manager.

 Click the STAFF TAB and the IMPORT STAFF button. This button will only appear if the plug-in has been installed and a data link exists between the PowerSchool and the Conference Manager.

| MAIN        | SCHEDULES       | CONFERENCES      | STAFF       | PARENTS      | SCHOOL PROFILE       | MY PROFILE      |    |
|-------------|-----------------|------------------|-------------|--------------|----------------------|-----------------|----|
| License exp | oires in 566 d  | ays              |             |              |                      |                 |    |
|             |                 |                  |             |              |                      |                 |    |
| Staff       |                 |                  |             |              |                      |                 |    |
| Add, edit   | or delete staff | members using th | e list belo | w. You can a | lso view all current | teaching teams. |    |
| ADD         | STAFF MEMBER    | CREATE TEA       | CHING TEA   |              | ORT STAFF            | IEW TEACHING TE | AM |

2. A list of all staff accounts that are available to import from PowerSchool will be displayed. Each name will have a checkbox beside it. Select the staff you want to import by placing a checkmark in the checkbox and click SUBMIT.

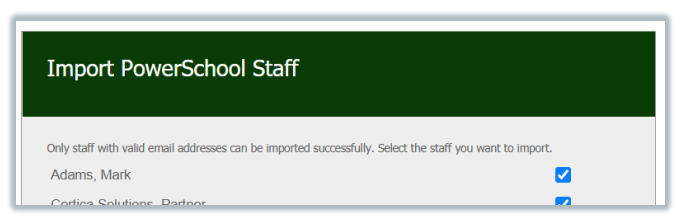

3. The staff import process will create an account for each of the imported staff members and will show the account was linked to PowerSchool by displaying the <sup>38</sup> icon beside their name.

| ADD STAFF MEMBER       | CREATE TEACHING TE | AM IMPORT STAFF     | VIEW TEACHING T | EAM           |                  |
|------------------------|--------------------|---------------------|-----------------|---------------|------------------|
| VIEW STAFF LIST        |                    |                     |                 |               | Total: <b>19</b> |
| NAME                   | TEAM               | TEACHING ASSIGNMENT | LOCATION        | VIEW SCHEDULE | ACCOUNT          |
| Adams, Mark 🐰          |                    |                     |                 |               | EDIT DELETE      |
| Aldene, Christopher 38 |                    | Grade 8             | Room 204        | <b>•••</b>    | EDIT DELETE      |
| Barret, Glenn 🐰        |                    | Grade 6             | Room 106        |               | EDIT DELETE      |
| Bean, Ben 88           |                    | Math                | Room 122        | <b>1</b>      | EDTD OFFETE      |

In the future, if new staff need to be added, repeat steps 1 to 3. If staff leave the school, you can use the DELETE button on the STAFF tab to remove them